平素より燃費管理サイト ReCoo をご利用いただき、誠にありがとうございます。

この度、本サイトにて管理いただいている車両の登録状況を確認できる CSV ファイルのダウンロード 機能を、法人様向けにご提供いたします。

| Recco                                    | BeCooが考えるエコドライブ   ログアウト   お問い合わせ |
|------------------------------------------|----------------------------------|
| 法人                                       |                                  |
| 株式会社アスアさんの法人ページ<br>法人ページトップ 給油データ登録 車両登録 | CSV出力 法人情報・パスワード変更 法人機能の使い方      |
| 法人ページ トップ                                |                                  |
| 最初に、対象とする法人を選択してから、実施したい処理を選             | 訳してください。<br>                     |
| 法人通                                      | 銀( <u>株式会社アスア ▼</u> )            |
| 全体グラフ表示                                  | 個別グラフ表示                          |
| 給油データー括登録                                | → 従業員<br>→ 括登録                   |

この機能では、次の CSV ファイルをダウンロードすることができます。

| ユーザーの登録情報 車両の登録情報 | 給油データの登録情報 |
|-------------------|------------|
|-------------------|------------|

ユーザーの登録情報がダウンロードできます。

①上部メニューの「CSV 出力」タブをクリックします。

②「ユーザー登録情報」をクリックします。

| 法人    |                              |                                       |                  |
|-------|------------------------------|---------------------------------------|------------------|
| 株式会社ア | マスアさんの法人ページ                  |                                       |                  |
| 法人ページ | ジトップ 給油データ登録                 | 車両登録 CSV出力 法人情報・パ                     | パスワード変更 法人機能の使い方 |
|       | [検索条件]<br>■法人                | 【株式会社アスア▼】                            |                  |
|       | ■ ユーザー豆頭4月日<br>■ ユーザー名(部分一致) | □ □ □ □ □ □ □ □ □ □ □ □ □ □ □ □ □ □ □ | 190501           |
|       |                              | 枝茶                                    |                  |

③ダウンロードしたいユーザーの登録情報を入力します。

④「検索」ボタンをクリックして、一覧を表示します。

⑤画面左下の「CSV を作成開始」ボタンをクリックします。

⑥「CSV ファイルリスト」画面―「ステータス」欄で「ダウンロード」をクリックすると、 検索画面に表示されていたユーザーの登録情報が CSV ファイルとしてダウンロードされます。

| _                            |                                                                  |                                                              |                             |                           |                     |                              |                      |
|------------------------------|------------------------------------------------------------------|--------------------------------------------------------------|-----------------------------|---------------------------|---------------------|------------------------------|----------------------|
| 法人                           |                                                                  |                                                              |                             |                           |                     |                              |                      |
| 株式会社.                        | アスアさんの                                                           | 玉人ページ                                                        |                             | _                         |                     |                              |                      |
|                              |                                                                  |                                                              |                             |                           |                     | A                            |                      |
| 送人ペー<br>ユーザー<br> CSVフ        | -シトップ<br>登録情報 重<br>ファイルリフ                                        | 給油データ登録<br>両登録情報 給油電<br>スト                                   | 車商登録<br>登録情報   <u>CS\</u>   | CSV出力<br>Vファイルリス          | 法人情報 • パスワード委史<br>ト | 法人機能の性                       | 动方                   |
| 法人ペー<br>ユーザー<br>CSVフ<br>※最新の | -シトップ<br>登録情報   車<br>ファイルリフ<br>1件が表示され<br>作成開始時間                 | 給油データ登録<br>回登録情報  給油館<br>くト<br>れます。                          | 車両登録<br>登録/書報   <u>CS</u> \ | CSV出力<br>Vファイルリス<br>CSV番号 | 法人勝衡 - パスワード変更<br>ト | 法人後能の快<br>ファイル種別 ス           | 1075<br>117-92       |
| 送人ペー<br>ユーザー<br>CSVフ<br>※最新の | -シトップ                                                            | <del>前油データ登録</del><br>回登録情報  給油館<br><b>スト</b><br>れます。        |                             | CSV出力<br>Vファイルリス<br>CSV番号 | 法人席報 - パスワード空史<br>ト | ス人間能の体                       | い方<br>-テータス<br>まて(ダウ |
| <u>ユーザー</u><br>CSVフ<br>※最新の  | -シトップ<br>登録信報 重<br>ファイルリフ<br>1件が表示され<br>作成開始時間<br>2020-07-<br>31 | お油データ登録     回登録/情報   給油     お油           【ト             れます。 | 車両登録 ■録信報   CS) ■録信報   CS)  | CSV###                    |                     | 法人機能の使<br>ファイル種別 ス<br>ユーザー登録 | い方<br>               |

①上部メニューの「CSV 出力」タブをクリックします。

②「車両登録情報」をクリックします。

|                    | PeCooが巻えるエコドライブ   <u>ログアウト</u>   <u>方間い合わせ</u> |
|--------------------|------------------------------------------------|
| 法人                 |                                                |
| サアスアさんの法人ページ       |                                                |
| 法の一方登録             | 車両登録 CSV出力 法人情報・パスワード変更 法人提跳の使い方               |
| ユーザー登録情報 車両登録情報 給油 | 登録情報   CSVファイルリスト                              |
| 車両登録情報             |                                                |
| [検索条件]             |                                                |
| ■法人                | 様式会社アスア♥                                       |
| ■ 車両登録年月日          | ~   例)20090501                                 |
| ■ 車両ナンバー(部分一致)     | ■ 所有区分 ✓                                       |
| ■ ユーザー名(部分一致)      | ■ ログインID(部分一致)                                 |
| ■ 車両型式             |                                                |
| ■ 削除車両             | □ 削除された車両を含める                                  |
|                    | 検索                                             |
|                    |                                                |
|                    |                                                |
| CSVを作成開始           |                                                |

- ③ダウンロードしたい車両の登録情報を入力します。
- ④「検索」ボタンをクリックして、一覧を表示します。
- ⑤画面左下の「CSV を作成開始」ボタンをクリックします。
- ⑥「CSV ファイルリスト」画面-「ステータス」欄で「ダウンロード」をクリックすると、 検索画面に表示されていた車両の登録情報が CSV ファイルとしてダウンロードされます。

|                               | 00<br>C 0 z                                                   | アンケート                                     |                   |                         | <u>BeCcoか考え</u> | <u> 3IDドライブ</u> | ログアウトーま                         | <u>3問い合わせ</u> |
|-------------------------------|---------------------------------------------------------------|-------------------------------------------|-------------------|-------------------------|-----------------|-----------------|---------------------------------|---------------|
| 法人                            |                                                               |                                           |                   |                         |                 |                 |                                 | _             |
| 休式会社<br>・ <b>か人送</b>          | 「アスアさんの況<br>ー <b>ジトップ</b>                                     | 5人ページ<br>給油データ登録                          | 車両登録              | CSV出力                   | 法人情報 - パスワード変別  | 法人機能            | の使い方                            |               |
|                               |                                                               |                                           |                   |                         |                 |                 |                                 |               |
| ユーザー                          | - <u>登録情報 </u> 重函                                             | <u>同登録情報   給油営</u>                        | 2録情報   <u>CS</u>  | /ファイルリス                 | Ł               |                 |                                 |               |
| <u>1-ザ-</u><br> CSV:          | <u>-登録情報 </u> 重配<br>ファイルリス                                    | 両登録情報 給油登                                 | 錢續情報   <u>CS\</u> | <u>/ファイルリス</u>          | E               |                 |                                 |               |
| ユ <u>ーザー</u><br> CSV]<br>※最新の | - 登録情報   車面<br>ファイルリス<br>01件が表示され                             | <u>両登録情報  給油登</u><br> ト<br>います。           | ģ録情報   CS\        | <u>/ファイルリス</u>          | Ŀ               | ファイル語名          | 7=-87                           |               |
| <u>ユーザー</u><br> CSV]<br>※最新の  | - 登録情報   車面<br>ファイルリス<br>01件が表示され<br>作成開始時間<br>2020-07-       | <u>周登録情報  給油</u> 館<br>、ト<br>います。          | ἐ绿情報   <u>CS\</u> | <u>/ファイルリス</u><br>CSV番号 | Ŀ               | ファイル種別          | ステータス<br>ミマ[ダウ                  |               |
| <u>ユーザー</u><br> CSV]<br>※最新の  | - 登録情報   東京<br>ファイルリス<br>01件が表示され<br>作成開始時間<br>2020-07-<br>31 | 回登録情報  給油台<br>いた<br>います。<br>*9047455.4776 | 總備報   CS\         | /ファイルリス<br>CSV番号        | E               | ファイル種別          | ステータス<br>完了[ <u>ダウ</u><br>ンロード] |               |

①上部メニューの「CSV 出力」タブをクリックします。

②「給油登録情報」をクリックします。

| <b>人</b><br>式会社アス7 | ★1.ページ                                              |
|--------------------|-----------------------------------------------------|
| <u>ይ</u> አለ-୬৮፡    | マフレン・マント・マント・マント・マント・マント・マント・マント・マント・マント・マン         |
| ーザー登録情             | 鐵  車度登録情報 総油登録情報 CSVファイルリスト                         |
| 油登録情報              | [検索条件]                                              |
|                    | ■法人 株式会社アスアン                                        |
| I                  | ■ユーザー登録年月日 ~ 例 20090501                             |
|                    | ■ 給油登録年月日 ~ 例120090501                              |
| 1                  | ■ ユーザー名 部分 – 勁                                      |
|                    | ■ 車両型式                                              |
| 1                  | ■満タンフラグ □ 満タンフラグのみ                                  |
|                    | 検索                                                  |
|                    |                                                     |
|                    | 給油ID 車両ID 1-ザーID 給油年月日時刻 給油量 給油時距離メーター 満りソフラゲ 登録年月日 |

- ③ダウンロードしたい給油データの登録情報を入力します。
- ④「検索」ボタンをクリックして、一覧を表示します。
- ⑤画面左下の「CSV を作成開始」ボタンをクリックします。
- ⑥「CSV ファイルリスト」画面―「ステータス」欄で「ダウンロード」をクリックすると、 検索画面に表示されていた給油データの登録情報が CSV ファイルとしてダウンロードされます。

|                                      | 00                                     | アンケート                                 |                   |                         | l BeC    | ∞が考える: | <u>IDドライブ   (</u> | <u>ログアウト</u>   . | お問い合わせ |
|--------------------------------------|----------------------------------------|---------------------------------------|-------------------|-------------------------|----------|--------|-------------------|------------------|--------|
| <b>法人</b>                            | ᡔᠴᠵᡄᡊᡦ                                 | t 1 A <sup>0</sup>                    |                   |                         |          |        |                   |                  | _      |
| ************************************ | -ジトップ                                  | 給油データ登録                               | 車両登録              | CSV出力                   | 法人情報・パスワ | ード変更   | 法人機能の             | 使い方              |        |
| ユーザー                                 | ·登録情報  重                               | 両登録情報   給油質                           | ≧録情報   <u>CS\</u> | /ファイルリス                 | F        |        |                   |                  |        |
| <u>ユーザー</u><br> CSVI<br>※最新の         | 登録情報 車<br>ファイルリス<br>1 件が表示さい<br>作成開始時間 | 両登録情報  給油費<br><mark>スト</mark><br>れます。 | 道録情報   <u>CS\</u> | <u>/ファイルリス</u><br>CSV番号 | F        |        | ファイル種別            | ステータス            |        |

前回出力した CSV ファイルの確認もできます。

前回、どんな CSV ファイルをダウンロードしたのかも確認できます。

①上部メニューの「CSV 出力」タブをクリックします。

②「CSV ファイルリスト」をクリックします。

| e du c e                         | C 0 #                                                             | アンケート                                                                                                    |                 |                     |
|----------------------------------|-------------------------------------------------------------------|----------------------------------------------------------------------------------------------------|-----------------|---------------------|
| <b>去人</b><br>:式会社                | アスアさんの                                                            |                                                                                                    |                 |                     |
| 法人ペー<br><u>ーザー</u><br>CSV<br>最新の | - <b>ジトップ</b><br>登録情報  重<br>ファイルリン<br>01件が表示さ                     | <ul> <li>総油データ会 登録 CSV出力 法人情報 - パスワード変更</li> <li>回警録情報 絵油登録情報 CSVファイルリスト</li> <li>スト</li> <li>されます。</li> </ul> | 法人機能の           | 重い方                 |
| 法人ペー<br>レーザー<br>CSV<br>で最新の      | - <b>ジトップ</b><br>- <u>登録情報</u>   重<br>ファイルリン<br>01件が表示さ<br>作成開始時間 | 約油データ会     登録     CSV出力     法人情報 - パスワード変更       画登録情報 <ul> <li></li></ul>                                     | 法人機能の<br>ファイル種別 | <b>すい方</b><br>ステータス |

前回出力した CSV ファイルが表示されます。

引き続き、お客様の皆様が利用しやすいシステムの安定稼働と、サービスの品質向上に努めて参ります。

今後とも、どうぞよろしくお願いいたします。